## **Course Registration**

- 1) You will find the registration system in **InSIS**.
- 2) Log into the system:

3) In the section "MY COLLEGE" click on the "STUDENT'S PORTAL"

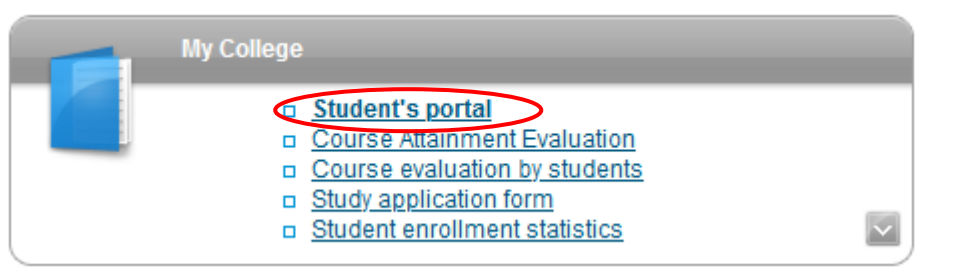

4) In the table you can see the program of your study (FMV International Business – Central European Business Realities).

For course registration choose "REGISTRATION/ENROLLMENT"

| Choose | Faculty | Study                                                                                           | Progress of study | Register for examinations | Registration/Enrollment | Extra-sem.<br>courses | Final thesis |
|--------|---------|-------------------------------------------------------------------------------------------------|-------------------|---------------------------|-------------------------|-----------------------|--------------|
| 0      | FMV     | International Business - Central European Business Realities<br>Business Practices<br>full-time | enrolled          | Z                         |                         |                       | -            |

5) Scroll down to the end of the web page and click on the indicator (red for compulsory courses, green for optional courses, blue for the Master's Thesis Seminar):

| Groups of courses | s according to study plan                 |          |        |
|-------------------|-------------------------------------------|----------|--------|
| Abbreviation      | Name                                      | Category | Choose |
| cTVS2             | Physical Education - Elective             | 3        | -      |
| cVM               | General electives Master                  | 3        | -      |
| hJ                | Specialist Course in a Foreign Language   | 2        | *      |
| hP                | Compulsory course master                  | 1        |        |
| hSZ1              | Final State Examination I                 | 1        | -      |
| hV                | Electives master                          | 2        | *      |
| sP                | Compulsory course minor                   | 1        |        |
| sSZ               | State examination in minor specialization | 1        | *      |
| sV                | Electives minor                           | 2        | •      |

## 6) Choose -> **sP**. Tick/select the courses you have in the study plan and click "ADD SELECTED COURSES"

| Courses            | s in group sP |                                                 |          |           |         |
|--------------------|---------------|-------------------------------------------------|----------|-----------|---------|
| Display<br>button. | ed are only o | courses available in the academic period. Selec | t the co | irses you | wish to |
| Sel.               | Code          | Name                                            | Fac.     | Com.      | Crd.    |
|                    | 2MO526        | Business Transactions Management                | FMV      | Exm E     | 6       |
|                    | 2MO525        | International Marketing Communications          | FMV      | Exm E     | 6       |
|                    | 1MU510        | Management Accounting                           | FFU      | Exm E     | 6       |
|                    | 2MO527        | Trade Policies in Central European Countries    | FMV      | Exm E     | 6       |
| Add s              | elected cou   | rses Back to Select groups                      |          |           |         |

7) In column "TIMETABLE" click on "SELECT" and choose the time. If the course has a lecture and seminar, choose both and save. Without this step is your registration incomplete!

| Sheet                    | for WS                     | <b>2025/2</b>       | 026                                          |      |       |       |      |       |       |          |      |               |                     |               |
|--------------------------|----------------------------|---------------------|----------------------------------------------|------|-------|-------|------|-------|-------|----------|------|---------------|---------------------|---------------|
| Sel.                     | Status                     | Code                | Course                                       | Fac. | Oblg. | Com.  | Crd. | Lang. | Group | Category | Туре | Timetable     | Entered on          | Prerequisites |
|                          | 0                          | 2MO526              | Business Transactions Management             | FMV  | ۲     | Exm E | 6    | eng   | sP    | 1        | N    | Select        | 19/06/2025 14:54:36 |               |
|                          | 0                          | 2MO525              | International Marketing Communications       | FMV  | ۲     | Exm E | 6    | eng   | sP    | 1        | N    | Select        | 19/06/2025 14:54:36 |               |
|                          | 0                          | 1MU510              | Management Accounting                        | FFU  | ۲     | Exm E | 6    | eng   | sP    | 1        | N    | <u>Select</u> | 19/06/2025 14:54:36 |               |
|                          | 0                          | 2MO527              | Trade Policies in Central European Countries | FMV  | ۲     | Exm E | 6    | eng   | sP    | 1        | N    | Select        | 19/06/2025 14:54:37 |               |
| Remo<br><u>Key</u> (clic | ve the sele<br>k to show/h | ected cours<br>ide) | ses                                          |      |       |       |      |       |       |          |      |               |                     |               |

| Selec      | t timeta                                                                                                    | ble item - l | Business | s Transacti      | ons Ma | nagemer         | nt (2MO5 | 26)  |        |  |  |  |  |  |
|------------|----------------------------------------------------------------------------------------------------|--------------|----------|------------------|--------|-----------------|----------|------|--------|--|--|--|--|--|
|            |                                                                                                    |              | 1.5      | ha dina takin di | π      |                 | 0.1      |      |        |  |  |  |  |  |
| to confi   | The table below shows all days and times of the timetable items offered for the course. Selected item is in bold. Click on the Save button to confirm your choice. |              |          |                  |        |                 |          |      |        |  |  |  |  |  |
| Sel.       | Day                                                                                                    | Time         | Туре     | Frequency        | Room   | Teacher         | Capacity | Note |        |  |  |  |  |  |
| 0          | Monday                                                                                                    | 09:15-10:45  | Lecture  | Every week       | NB 471 | <u>J. Halík</u> | 0/25     |      | ,<br>, |  |  |  |  |  |
|            |                                                                                                    |              |          |                  |        |                 |          |      |        |  |  |  |  |  |
| Sel.       | Day                                                                                                    | Time         | Туре     | Frequency        | Room   | Teacher         | Capacity | Note |        |  |  |  |  |  |
| $\bigcirc$ | Monday                                                                                                    | 11:00-12:30  | Seminar  | Every week       | NB 471 | <u>J. Halík</u> | 0/25     |      |        |  |  |  |  |  |
| Save       |                                                                                                    |              |          |                  |        |                 |          |      |        |  |  |  |  |  |
| Jave       | ノ                                                                                                    |              |          |                  |        |                 |          |      |        |  |  |  |  |  |

Continue with the confirmation of the timetable for each course:

| Shee                      | t for WS    | S 2025/2       | 026                                          |      |       |       |      |       |       |          |      |                                                                              |                     |               |
|---------------------------|-------------|----------------|----------------------------------------------|------|-------|-------|------|-------|-------|----------|------|------------------------------------------------------------------------------|---------------------|---------------|
| 0                         | Selection o | of timetable i | tem was saved.                               |      |       |       |      |       |       |          |      |                                                                              |                     |               |
| Sel.                      | Status      | Code           | Course                                       | Fac. | Oblg. | Com.  | Crd. | Lang. | Group | Category | Туре | Timetable                                                                    | Entered on          | Prerequisites |
|                           | 0           | 2MO526         | Business Transactions Management             | FMV  | ۲     | Exm E | 6    | eng   | sP    | 1        | N    | Se Mon 11:00-12:30 NB 471 Every week<br>Le Mon 09:15-10:45 NB 471 Every week | 19/06/2025 14:54:36 |               |
|                           | 0           | 2MO525         | International Marketing Communications       | FMV  | 0     | Exm E | 6    | eng   | sP    | 1        |      | Select                                                                       | 19/06/2025 14:54:36 |               |
|                           | 0           | 1MU510         | Management Accounting                        | FFU  | ۲     | Exm E | 6    | eng   | sP    | 1        | N    | Select                                                                       | 19/06/2025 14:54:36 |               |
|                           | 0           | 2MO527         | Trade Policies in Central European Countries | FMV  | 0     | Exm E | 6    | eng   | sP    | 1        | N    | Select                                                                       | 19/06/2025 14:54:37 |               |
| Remo<br><u>Ke</u> y (clie | ove the sel | lected cours   | ses                                          |      |       |       |      |       |       |          |      |                                                                              |                     |               |

## 8) Master's thesis seminar 22F502 (group hP) – select the correct seminar!

- choose the slot according the department of your supervisor! You will find this information in InSIS – Persons at VSE
Sample: doc. Ing. Ludmila Štěrbová, CSc. – KMEV FMV, Ing. Markéta Lhotáková, Ph.D. – KMP FMV starting with the surname "L" => time table 11.00-12.30.
- seminar is virtual, it is not a problem if the slot which belongs to your supervisor is in the time conflict to any other course

| Selec               | t timeta                     | ole item - I          | Master's      | Thesis Ser       | minar (   | (22F502)      |               |                                                                                                    |
|---------------------|------------------------------|-----------------------|---------------|------------------|-----------|---------------|---------------|----------------------------------------------------------------------------------------------------|
| The tab<br>to confi | le below sho<br>irm your cho | ws all days an<br>ce. | ud times of t | he timetable ite | ms offere | d for the cou | rse. Selected | l item is in bold. Click on the Save button                                                                                                    |
| Sel.                | Day                          | Time                  | Туре          | Frequency        | Room      | Teacher       | Capacity      | Note                                                                                                    |
| 0                   | Monday                       | 07:30-09:00           | Seminar       | Every week       | ??        | -             | 0/100         | Pro studenty zpracovávající práci na KCR. Zada, i musí být v ISIS vyplněno ve spolupráci s vedoucím práce před začátkem semináře. Výuka konzultační formou.                                                                                                    |
| 0                   | Monday                       | 09:15-10:45           | Seminar       | Every week       | ??        | -             | 0/100         | Pro studenty zpracovávající prá fi na KMP. Příjme v vedoucího začíná na A-K. Zadání musí být v InSIS vyplněno ve spolupráci s vedoucím práce před začátkem semináře. Výuka konzultační formou. Thesis<br>Supervisor surname starts with A - K. Thesis must be assigned in InSIS before seminar starts. Consultations with supervisor instead of regular classes. |
| $\bigcirc$          | Monday                       | 11:00-12:30           | Seminar       | Every week       | ??        | -             | 0/100         | Pro studenty zpracovávající práci na KMP. Příjmen vedoucího začíná na L-Z. Zadání musí být v InSIS vyplněno ve spolupráci s vedoucím práce před začátkem semináře. Výuka konzultační formou. Thesis Supervisor surname starts wit L - Z. Thesis must be assigned in InSIS before seminar starts. Consultations with supervisor instead of regular classes.       |
| 0                   | Monday                       | 12:45-14:15           | Seminar       | Every week       | ??        | -             | 0/100         | Pro studenty zpracovávající práci na KPEP. Zadání nusí být v ISIS vyplněno ve spolupráci s vedoucím práce před začátkem semináře. Výuka konzultační formou.                                                                                                    |
| $\circ$             | Monday                       | 14:30-16:00           | Seminar       | Every week       | ??        | -             | 0/100         | Pro studenty zpracovávající proci na KMEV. Zadán musí být v InSIS vyplněno ve spolupráci s vedoucím práce před začátkem semináře. Výuka konzultační formou. Thesis must be assigned in InSIS before seminar starts. Consultations w h supervisor instead of regular classes.                                                                                     |
| 0                   | Monday                       | 16:15-17:45           | Seminar       | Every week       | ??        | -             | 0/100         | Pro studenty zpracovávající prád na KMSD. Zadí ní musí být v InSIS vyplněno ve spolupráci s vedoucím práce před začátkem semináře. Výuka konzultační formou. Thesis must be assigned in InSIS before seminar starts. Consultations with upervisor indead of regular classes.                                                                                     |
| Save                |                              |                       |               |                  |           |               |               |                                                                                                    |

9) After your registration the system will show the selected times of your courses and the "State" symbol will turn green. If you wish to change the times click on the time (here "Se Mon 7:30-9:00 ?? (sem)..."), select different times and click "Save":

| Shee                      | t for WS    | <b>5 2025/2</b> | 026                                          |      |       |       |      |       |       |          |      |                                                                              |                     |               |
|---------------------------|-------------|-----------------|----------------------------------------------|------|-------|-------|------|-------|-------|----------|------|------------------------------------------------------------------------------|---------------------|---------------|
|                           | Selection o | of timetable i  | tem was saved.                               |      |       |       |      |       |       |          |      |                                                                              |                     |               |
| Sel.                      | Status      | Code            | Course                                       | Fac. | Oblg. | Com.  | Crd. | Lang. | Group | Category | Туре | Timetable                                                                    | Entered on          | Prerequisites |
| $\bigcirc$                | 0           | 2MO526          | Business Transactions Management             | FMV  | ۲     | Exm E | 6    | eng   | sP    | 1        | N    | Se Mon 11:00-12:30 NB 471 Every week<br>Le Mon 09:15-10:45 NB 471 Every week | 19/06/2025 14:54:36 |               |
|                           | 0           | 2MO525          | International Marketing Communications       | FMV  | 0     | Exm E | 6    | eng   | sP    | 1        | N    | Select                                                                       | 19/06/2025 14:54:36 |               |
| $\Box$                    | 0           | 1MU510          | Management Accounting                        | FFU  | P     | Exm E | 6    | eng   | sP    | 1        | N    | Select                                                                       | 19/06/2025 14:54:36 |               |
|                           | 0           | 22F502          | Master's Thesis Seminar                      | FMV  | ۲     | Exm E | 6    | eng   | hP    | 1        | N    | Se Mon 07:30-09:00 ?? Every week                                             | 19/06/2025 15:01:35 |               |
|                           | 0           | 2MO527          | Trade Policies in Central European Countries | FMV  | P     | Exm E | 6    | eng   | sP    | 1        | N    | Select                                                                       | 19/06/2025 14:54:37 |               |
| Remo<br><u>Key (</u> clic | ve the sel  | ected cours     | ses                                          |      |       |       |      |       |       |          |      |                                                                              |                     |               |

**10**) For the schedule click on the **"DISPLAY TIMETABLES"** 

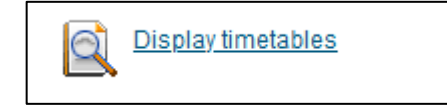

11) If you forget to choose a time or forget to save your choice the system will warn you.

| List of er | rors                                                  |                                                                                                    |
|------------|-------------------------------------------------------|----------------------------------------------------------------------------------------------------|
| State      | Reason                                                | Detail                                                                                              |
| 0          | International Marketing Communications (2MO525)       | Timetable item has not been selected. Select the timetable item using the link in column Timetable. |
| 0          | Management Accounting (1MU510)                        | Timetable item has not been selected. Select the timetable item using the link in column Timetable. |
| 0          | Trade Policies in Central European Countries (2MO527) | Timetable item has not been selected. Select the timetable item using the link in column Timetable. |

12) Repeat the same steps in the registration of the courses in the groups sV (optional courses), hJ (languages) if you still need to complete the 6 ECTS in this group.

\* Students going for the **Exchange semester** abroad or **Double Degree** (who writes the thesis at VŠE) register only the Diploma Thesis seminar 22F502 and choose the proper timetable.

| Sheet | for WS                                 | <b>2025/2</b> | 2026                    |      |       |       |      |       |       |          |      |                                  |                     |               |
|-------|----------------------------------------|---------------|-------------------------|------|-------|-------|------|-------|-------|----------|------|----------------------------------|---------------------|---------------|
|       | Selection of timetable item was saved. |               |                         |      |       |       |      |       |       |          |      |                                  |                     |               |
|       |                                        |               |                         |      |       |       |      |       |       |          |      |                                  |                     |               |
| Sel.  | Status                                 | Code          | Course                  | Fac. | Oblg. | Com.  | Crd. | Lang. | Group | Category | Туре | Timetable                        | Entered on          | Prerequisites |
|       | 0                                      | 22F502        | Master's Thesis Seminar | FMV  | P     | Exm E | 6    | eng   | hP    | 1        | N    | Se Mon 09:15-10:45 ?? Every week | 19/06/2025 15:01:35 |               |
| Remo  | ve the sek                             | ected cour    | rses                    |      |       |       |      |       |       |          |      |                                  |                     |               |